| MyFlexOnline –                 |
|--------------------------------|
| Resetting User name & Password |

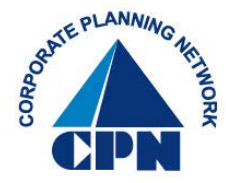

## Resetting your User Name & Password

(If you know your user name and password, but would like to reset the current user name and/or password on file, follow the below instructions). If you don't know your user name and/or password, scroll to Page 3.

1. First, go to CPN's website www.cpnflex.com

Employee Login

- 2. Click on
- 3. This will direct you to...

|                                                                                          | SM                                                                                                    |
|------------------------------------------------------------------------------------------|----------------------------------------------------------------------------------------------------|
| Registered Participants User Name Password Log in Password Reset and User Name Retrieval | New User?<br>Click here to establish your username and password<br>to manage your account.<br>New User Registration |
| Periodic password changes are recommended to improve account sec                         | urity.                                                                                                    |

5. From your main *Benefits* screen, place your curser over *Settings* and select *Change Your User Name and Password* 

| Benefits • Claims & Payments • Card Center                                                                                 | • Go Mobile                      | Settings • Contact U                              | 5                |                  |
|----------------------------------------------------------------------------------------------------|----------------------------------|---------------------------------------------------|------------------|------------------|
|                                                                                                    |                                  | Change Your User Name a                           | ind Password     |                  |
| Benefits Health Care FSA - Unreimbursed Medical Use it from: 1/1/2014 to 12/31/2014 Claim it by: 3/31/2015 What's covered? |                                  | Manage Direct Deposit<br>Manage E-mail and Text M | lotifications in | ibmit a Claim    |
|                                                                                                    | Available Balan<br>Election Amou | nt \$800.16                                       | Alerts &         | & Reminders      |
|                                                                                                    | 0000                             |                                                   | 0                | New Message      |
|                                                                                                    |                                  |                                                   | De               | bit Card Status: |

6. The next screen will display where you are able to reset your user name, password, or both. (Note: When resetting your user name, it is **not** required to enter your password. The password section is for resetting your current password, only).

|    | 🚥 Change Use                      | er Name and Password                                                                                                    |   | Submit a Claim               |
|----|-----------------------------------|----------------------------------------------------------------------------------------------------|---|------------------------------|
|    | It's a good idea to change your p | bassword often.                                                                                                    |   |                              |
|    | Log-in Information                |                                                                                                    |   | Alerts & Reminders           |
|    | Current user name                 | Your <u>user name</u> will be shown here                                                                                     |   | 0 New Message                |
|    | New user name                     |                                                                                                    |   |                              |
|    |                                   | The user name must be unique and can consist of any<br>number of letters, numbers, and symbols, but no spaces.               |   | Debit Card Status:<br>Active |
|    | Current password                  |                                                                                                    |   |                              |
|    | New password                      |                                                                                                    |   |                              |
|    | Confirm new password              | The password must be at least 6 characters long and can be any                                                               |   |                              |
|    |                                   | combination of numbers, letters, and symbols. You must include<br>at least one unper-case letter and one number. Letters are |   |                              |
|    |                                   | case-sensitive.                                                                                                    |   |                              |
|    |                                   |                                                                                                    |   |                              |
|    |                                   |                                                                                                    | 6 |                              |
| 7. | When you are                      | done entering your information, click                                                                                        |   | Submit                       |

- 8. You will see in red at the bottom of your screen, all depending on the update you have chosen.
  - Username change successful
  - Password change successful

## Resetting your Password

(If you don't know your password, and need it reset, follow the below instructions. If you don't know your user name either, it's okay. By following these steps, you will be shown your user name on the same screen where you reset your password. Please don't forget to make a note of your user name, should you need it).

- 1. First, go to CPN's website www.cpnflex.com
- 2. Click on
- 3. This will direct you to...

| MyFlex                                                                                                    | Online                                                                                                    |
|----------------------------------------------------------------------------------------------------|----------------------------------------------------------------------------------------------------|
| Registered Participants User Name Password Log in Password Roset and User Name Retrieval                      | New User?<br>Click here to establish your username and password<br>to manage your account.<br>New User Registration |
| Periodic password changes are recommended to improve account secu<br>4. Click on Password Reset and User Name | e Retrieval                                                                                                    |
| 5. This will direct you to                                                                                    |                                                                                                    |

| <b>MyFlexOnline</b>                                                                              |  |
|--------------------------------------------------------------------------------------------------|--|
| TVIYTICA_OTHITC                                                                                  |  |
|                                                                                                  |  |
|                                                                                                  |  |
| Identify Company Profile Done                                                                    |  |
|                                                                                                  |  |
| Enter the following information as it appears on your employer's records so we can identify you. |  |
| First name                                                                                       |  |
| Last name                                                                                        |  |
| Date of birth mm / dd                                                                            |  |
| Home ZIP code (first 5 digits)                                                                   |  |
| Social Security number (last 4 digits)                                                           |  |
| CJ46BR                                                                                           |  |
| Enter the characters                                                                             |  |
|                                                                                                  |  |
| Next                                                                                             |  |

6. Complete the above required information. Then click on

7. The next screen will display your employer information. (Note: Many employers use the MyFlexOnline managing system for their flex plans. Please make sure if a previous employer is shown on this screen, **DO NOT** select their company name. Click only the employer with whom you are currently employed.

|               | MyFlex Online                                                                                                    |  |
|---------------|----------------------------------------------------------------------------------------------------|--|
|               | Image: Company of the second second secon |  |
|               | TEST CPN ONLY<br>Corporate Planning Network, Inc.         Previous       Next.                                                                                                    |  |
| 8. Then click | Next                                                                                                    |  |

|         | MvFlexOnline                                                                                                    |
|---------|----------------------------------------------------------------------------------------------------|
|         | SM SM                                                                                                    |
|         | Image: Second Second |
|         |                                                                                                    |
|         | Next Next                                                                                                    |
| 10. Ent | er the password you want to assign to your account. Then click Next                                                                                                    |
|         | You're finished!                                                                                                    |
|         | MyFlexOnline                                                                                                    |
|         |                                                                                                    |
|         | 1     2     3     4       Identify     Company     Password     Done       Password     Reset and User Name Retrieval                                                                                                    |
|         |                                                                                                    |
|         | Password change successful.<br>Click here to view your Benefit Overview page.                                                                                                    |